# E-mailinstellingen voor loggen op RV110W

# Doel

De RV110W heeft de mogelijkheid om systeeminformatieclogs naar een e-mailaccount te versturen. Deze eigenschap staat een beheerder toe om bij te blijven op de voorwaarde van de router. In dit artikel wordt uitgelegd hoe u e-mailloginstellingen op de RV110W kunt configureren.

## Toepasselijke apparaten

• RV110 W

## Stappen van orde

#### Configuratie van Log E-mail

Stap 1. Gebruik het hulpprogramma voor de routerconfiguratie om **beheer > vastlegging > emailinstellingen** te kiezen. De pagina *Instellingen e-mail* wordt geopend.

| E-mail Settings                        |                                |
|----------------------------------------|--------------------------------|
| Log E-mail Configuration               |                                |
| E-mail Logs:                           | Enable                         |
| Minimum Email Log Severity:            | Information Configure Severity |
| E-mail Server Address:                 |                                |
| E-mail Server Port:                    | 25 (Range: 1 - 65535           |
| Return E-mail Address:                 |                                |
| Send to E-mail Address (1):            |                                |
| Send to E-mail Address (2) (Optional): |                                |
| Send to E-mail Address (3) (Optional): |                                |
| E-mail Encryption (SSL):               | Enable                         |
| Authentication with SMTP server:       | None                           |
| E-mail Authentication Username:        |                                |
| E-mail Authentication Password:        |                                |
| E-mail Authentication Test:            | Test                           |
| Send E-mail Logs by Schedule           |                                |
| Unit:                                  | Never 👻                        |
| Day:                                   | Sunday                         |

Stap 2. Rechts van de e-mailbestanden controleert u het vakje Inschakelen om de bestanden via e-mail te verzenden.

# E-mail Settings

| Log E-mail Configuration               |                                |
|----------------------------------------|--------------------------------|
| E-mail Logs:                           | Enable                         |
| Minimum Email Log Severity:            | Information Configure Severity |
| E-mail Server Address:                 | (                              |
| E-mail Server Port:                    | 25 (Range: 1 - 65535,          |
| Return E-mail Address:                 | (                              |
| Send to E-mail Address (1):            | (                              |
| Send to E-mail Address (2) (Optional): |                                |
| Send to E-mail Address (3) (Optional): |                                |
| E-mail Encryption (SSL):               | Enable                         |
| Authentication with SMTP server:       | None 👻                         |
| E-mail Authentication Username:        |                                |
| E-mail Authentication Password:        |                                |
| E-mail Authentication Test:            | Test                           |
| Send E-mail Logs by Schedule           |                                |
| Unit:                                  | Never -                        |
| Day:                                   | Sunday -                       |

Stap 3. Klik op **ernst configureren** om naar **administratie > Vastlegging > Instellingen voor loggen** te **gaan** om te configureren welke bestanden naar e-mail gaan.

Opmerking: Deze actie richt u naar een andere pagina en annuleert elke verandering die u maakt.

Stap 4. Voer in het veld Adres e-mailserver een e-mailserveradres in dat aan de ontvangende e-mailadressen is gekoppeld.

Stap 5. Voer in het veld Poorten e-mailserver in het poortnummer voor de emailserviceprovider. Opmerking: Als de e-maildienstverlener geen speciaal poortnummer nodig heeft, laat u de standaard (25) in het veld achter.

Stap 6. Voer in het veld E-mailadres terugsturen een e-mailadres in dat loge-mails ontvangt wanneer de primaire e-mailadressen niet actief zijn.

Stap 7. Voer in het veld Verzenden naar e-mailadres (1) het eerste e-mailadres in dat de loge-mail ontvangt.

Stap 8. Voer in het veld Verzenden naar e-mailadres (2) (optioneel) het tweede e-mailadres in dat de loge-mail desgewenst ontvangt.

Stap 9. Voer in het veld Verzenden naar e-mailadres (3) (optioneel) het derde e-mailadres in dat de loge-mail desgewenst ontvangt.

# E-mail Settings

| Log E-mail Configuration               |                                |
|----------------------------------------|--------------------------------|
| E-mail Logs:                           | Enable                         |
| Minimum Email Log Severity:            | Information Configure Severity |
| E-mail Server Address:                 | mail.mailserver.com            |
| E-mail Server Port:                    | 25 (Range: 1 - 65535,          |
| Return E-mail Address:                 | backup@mailserver.com          |
| Send to E-mail Address (1):            | emai@mailserver.com            |
| Send to E-mail Address (2) (Optional): |                                |
| Send to E-mail Address (3) (Optional): |                                |
| E-mail Encryption (SSL):               | Enable                         |
| Authentication with SMTP server:       | None -                         |
| E-mail Authentication Username:        |                                |
| E-mail Authentication Password:        |                                |
| E-mail Authentication Test:            | Test                           |
| Send E-mail Logs by Schedule           |                                |
| Unit                                   | Never -                        |
| Day:                                   | Sunday -                       |

Stap 10. Rechts van e-mailencryptie (SSL) controleert u het vakje **Enable** om e-mails te versleutelen.

# E-mail Settings

| Log E-mail Configuration               |             |                    |
|----------------------------------------|-------------|--------------------|
| E-mail Logs:                           | 🗹 Enable    |                    |
| Minimum Email Log Severity:            | Information | Configure Severity |
| E-mail Server Address:                 | mail.mailse | rver.com (         |
| E-mail Server Port:                    | 25          | (Range: 1 - 65535, |
| Return E-mail Address:                 | backup@ma   | ailserver.com (    |
| Send to E-mail Address (1):            | emai@mail   | server.com (       |
| Send to E-mail Address (2) (Optional): |             |                    |
| Send to E-mail Address (3) (Optional): |             |                    |
| E-mail Encryption (SSL):               | Enable      |                    |
| Authentication with SMTP server:       | None        |                    |
| E-mail Authentication Username:        | LOGIN       |                    |
| E-mail Authentication Password:        | CRAM-MD5    |                    |
| E-mail Authentication Test:            | Test        |                    |
| Send E-mail Logs by Schedule           |             |                    |
| Unit                                   | Never -     |                    |
| Day:                                   | Sunday      | -                  |

Stap 11. Kies in het vervolgkeuzemenu Verificatie met MTP-server het type verificatie dat de e-mailserver gebruikt.

Stap 12. Als u geen kiest, slaat u over naar stap 12. Als u een andere optie kiest, voert u de gebruikersnaam voor de e-mailaccount in het veld Gebruikersnaam voor de e-mailverificatie en het wachtwoord voor de account in het veld Wachtwoord voor e-mailverificatie in.

| Minimum Email Log Severity:            | Information Configure Severity |
|----------------------------------------|--------------------------------|
| E-mail Server Address:                 | mail.mailserver.com            |
| E-mail Server Port:                    | 25 (Range: 1 - 65535,          |
| Return E-mail Address:                 | backup@mailserver.com          |
| Send to E-mail Address (1):            | email@mailserver.com           |
| Send to E-mail Address (2) (Optional): |                                |
| Send to E-mail Address (3) (Optional): |                                |
| E-mail Encryption (SSL):               | Enable                         |
| Authentication with SMTP server:       | LOGIN -                        |
| E-mail Authentication Username:        | email@mailserver.com           |
| E-mail Authentication Password:        | •••••                          |
| E-mail Authentication Test:            | Test                           |
| Send E-mail Logs by Schedule           |                                |
| Unit:                                  | Never -                        |
| Day:                                   | Sunday 👻                       |
| Time:                                  | 12 - AM -                      |
| Save Cancel                            |                                |

Stap 13. Klik op **Test** om de e-mailverbinding direct te testen.

| Minimum Email Log Severity:            | Information Configure Severity |
|----------------------------------------|--------------------------------|
| E-mail Server Address:                 | mail.mailserver.com (          |
| E-mail Server Port:                    | 25 (Range: 1 - 65535,          |
| Return E-mail Address:                 | backup@mailserver.com (        |
| Send to E-mail Address (1):            | email@mailserver.com (         |
| Send to E-mail Address (2) (Optional): |                                |
| Send to E-mail Address (3) (Optional): |                                |
| E-mail Encryption (SSL):               | Enable                         |
| Authentication with SMTP server:       | LOGIN -                        |
| E-mail Authentication Username:        | email@mailserver.com           |
| E-mail Authentication Password:        | •••••                          |
| E-mail Authentication Test:            | Test                           |
| Send E-mail Logs by Schedule           |                                |
| Unit:                                  | Never 👻                        |
| Day:                                   | Sunday 👻                       |
| Time:                                  | 12 - AM -                      |
| Save Cancel                            |                                |

Stap 14. Klik op **Opslaan** om wijzigingen op te slaan of **Annuleren** om ze weg te gooien.

Vastlegging e-mails verzenden volgens schema

| Minimum Email Log Severity:            | Information Configure Severity |
|----------------------------------------|--------------------------------|
| E-mail Server Address:                 | mail.mailserver.com (I         |
| E-mail Server Port:                    | 25 (Range: 1 - 65535,          |
| Return E-mail Address:                 | backup@mailserver.com (I       |
| Send to E-mail Address (1):            | email@mailserver.com (I        |
| Send to E-mail Address (2) (Optional): |                                |
| Send to E-mail Address (3) (Optional): |                                |
| E-mail Encryption (SSL):               | Enable                         |
| Authentication with SMTP server:       | LOGIN -                        |
| E-mail Authentication Username:        | email@mailserver.com           |
| E-mail Authentication Password:        | •••••                          |
| E-mail Authentication Test:            | Test                           |
| Send E-mail Logs by Schedule           |                                |
| Unit:                                  | Never -                        |
| Day:                                   | Hourly                         |
| Time:                                  | Weekly                         |
| Save Cancel                            |                                |

Stap 1. Kies in het vervolgkeuzemenu voor de eenheid hoe vaak u de loge-mails wilt ontvangen.

Opmerking: Als u Nooit kiest, worden loge-mails nooit verstuurd.

| Minimum Email Log Severity:            | Information Configure Severity                         |
|----------------------------------------|--------------------------------------------------------|
| E-mail Server Address:                 | mail.mailserver.com (H                                 |
| E-mail Server Port:                    | 25 (Range: 1 - 65535, I                                |
| Return E-mail Address:                 | backup@mailserver.com (H                               |
| Send to E-mail Address (1):            | email@mailserver.com (H                                |
| Send to E-mail Address (2) (Optional): |                                                        |
| Send to E-mail Address (3) (Optional): |                                                        |
| E-mail Encryption (SSL):               | Enable                                                 |
| Authentication with SMTP server:       | LOGIN 👻                                                |
| E-mail Authentication Username:        | email@mailserver.com                                   |
| E-mail Authentication Password:        | •••••                                                  |
| E-mail Authentication Test:            | Test                                                   |
| Send E-mail Logs by Schedule           |                                                        |
| Unit:                                  | Weekly 👻                                               |
| Day:                                   | Sunday 🗨                                               |
| Time:                                  | Monday                                                 |
| Save Cancel                            | Tuesday<br>Wednesday<br>Thursday<br>Friday<br>Saturday |

Stap 2. Als u wekelijks kiest, kiest u een dag van de week om de e-mails te ontvangen in het vervolgkeuzemenu Dag.

| Minimum Email Log Severity:            | Information Configure Severity |
|----------------------------------------|--------------------------------|
| E-mail Server Address:                 | mail.mailserver.com (          |
| E-mail Server Port:                    | 25 (Range: 1 - 65535,          |
| Return E-mail Address:                 | backup@mailserver.com (        |
| Send to E-mail Address (1):            | email@mailserver.com (         |
| Send to E-mail Address (2) (Optional): |                                |
| Send to E-mail Address (3) (Optional): |                                |
| E-mail Encryption (SSL):               | Enable                         |
| Authentication with SMTP server:       | LOGIN -                        |
| E-mail Authentication Username:        | amail@mailserver.com           |
| E-mail Authentication Password:        | 01 02                          |
| E-mail Authentication Test:            | 03<br>04 st                    |
| Send E-mail Logs by Schedule           | 06                             |
| Unit:                                  | 08                             |
| Day:                                   | 10 sday -                      |
| Time:                                  | 12 - AM -                      |
| Save Cancel                            |                                |

Stap 3. Als u wekelijks of dagelijks kiest, kunt u een tijdstip van de dag kiezen om de e-mails te ontvangen in de vervolgkeuzemenu's van de Tijd.

Stap 3. Klik op **Opslaan** om wijzigingen op te slaan of **Annuleren** om ze weg te gooien.